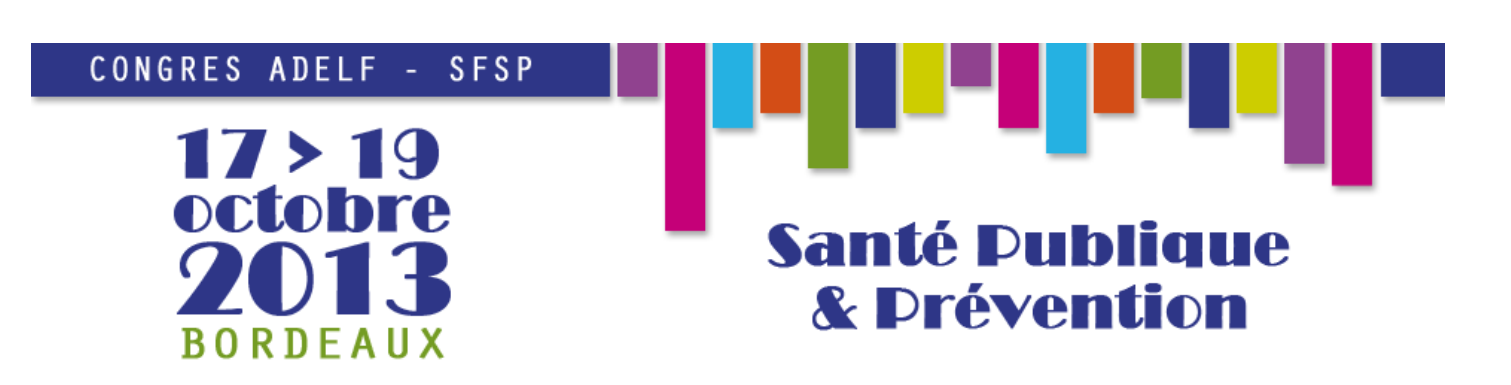

# Guide de chargement des présentations des communications orales

## **Informations générales**

**Types de fichier acceptés :** Microsoft PowerPoint au format PPT, PPTX, PPS ou PPSX. Format Apple Keynote **non compatible**.

#### Taille maximale des fichiers : 100Mo

| Si votre présentation se déroule le   | Vous devez charger/pouvez modifier votre |
|---------------------------------------|------------------------------------------|
|                                       | fichier jusqu'au                         |
| Jeudi 17 octobre 2013 – Matin         | Mercredi 16 octobre – 18h00              |
| Jeudi 17 octobre 2013 – Après-midi    | Jeudi 17 octobre – 10h00                 |
| Vendredi 18 octobre 2013 – Matin      | Jeudi 17 octobre – 18h00                 |
| Vendredi 18 octobre 2013 – Après-midi | Vendredi 18 octobre – 10h00              |
| Samedi 19 octobre 2013 – Matin        | Vendredi 18 octobre – 18h00              |

Si vous rencontrez des difficultés avec le chargement des fichiers, vous pouvez contacter le correspondant informatique à l'adresse <u>Julien.Lemonnier@isped.u-bordeaux2.fr</u>. Une personne sera également présente pour vous aider tout au long du congrès dans le hall de l'ISPED, à côté de l'amphi Pierre Louis.

### Chargement du fichier sur le site du congrès

Pour poster la présentation de votre communication, rendez-vous à l'adresse suivante : <u>http://sites.isped.u-bordeaux2.fr/ADELFSFSP/</u> et connectez-vous avec les identifiants que vous avez reçu par mail :

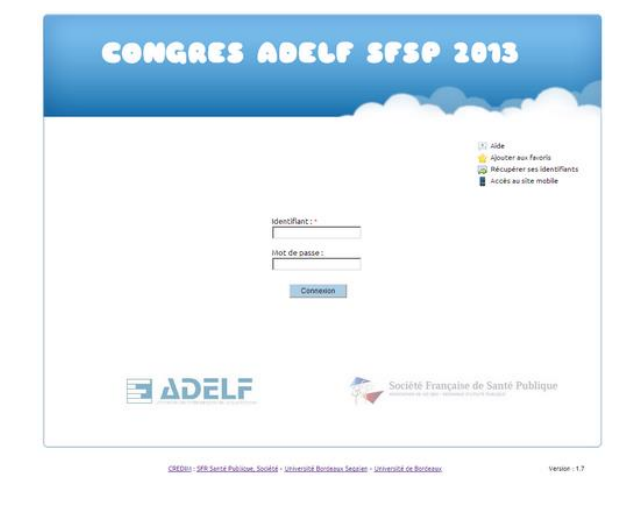

|                                                                                                    | P Changer de mot de passe - 🙂 Déconnexion |
|----------------------------------------------------------------------------------------------------|-------------------------------------------|
| CONGRES ADELF SFSP                                                                                  | 2013                                      |
| 📕 Afficher les éléments archivés 🛛 💷 Affichage liste                                                |                                           |
| ► bals                                                                                              |                                           |
|                                                                                                    |                                           |
| CREDIO - SFR Senté Publicue, Société - Université Bordeaux Sepaint - Université de Bordeaux         | Version : 1.7                             |
| CONG                                                                                                | RES                                       |
| <ul> <li>Nouveau dossier</li> <li>Déposer u</li> <li>Racine &gt; 500 Nom de ma communica</li> </ul> | in fichier Af                             |
|                                                                                                    |                                           |

Entrez dans le dossier correspondant à votre communication en cliquant dessus :

Dans le menu, cliquez sur « Déposer un fichier » :

Une nouvelle page s'ouvre alors. Elle va vous permettre de sélectionner votre présentation parmi les fichiers de votre ordinateur. Cliquez sur le bouton ① « Parcourir », choisissez votre présentation ② puis cliquez sur le bouton ⑤ « Ouvrir » :

|                                                 | S Ouvrir                          |                           | 2                              |
|-------------------------------------------------|-----------------------------------|---------------------------|--------------------------------|
|                                                 | 🚱 🔾 - ACTIVIT PRESENTA            | ATIONS CREDIM • • 🙀 Red   | hercher dans : PRESENTA        |
| PANAAPP AAPAP P                                 | Organiser 👻 Nouveau dossier       |                           | ii • 🛄 🔞                       |
| COMUNES ADELT ST                                | 👌 🗐 Dropbox                       | Nom -                     | Modifié le                     |
|                                                 | 🔚 Images                          | 2011-02-15 - Refonte GEC  | SA.pptx 15/02/20:              |
|                                                 | J Musique                         | 2011-03 - EAD - Présentat | tion plateforme Plei 29/03/20: |
|                                                 | Vidéos                            | 2011-04-07 - ARPEGE - Co  | mité de suivi nº1 21/04/20:    |
|                                                 |                                   | - (REDIM - Qu             | ualité - Gestion de 19/10/20:  |
|                                                 | A Système (C:)                    | 2011-06-23 - Bayonne Jou  | rnée Master franc 24/05/20:    |
|                                                 | Données (D:)                      | 2011-09-07 - Séminaire EA | D Sept 2011 - De 06/09/20:     |
| <u>im de ma communication</u>                   | HP_RECOVERY (I:)                  | 2011-09-07                | Sept 2011 - Me 02/09/201       |
|                                                 | 😪 rep_vir_ead (\'pollux\EAD) (M:) | 2011 SPED - P             | Vesen, Kon CRED 14/11/20:      |
| oser un ou des fichiers                         | 😪 j11 (\\ostrov) (P:)             | 2011-11-14 - SFR SPS - Pr | ésentation REDI 14/11/201      |
|                                                 | Serveur de fichiers (R:)          | 2011-12-16 - ARPEGE - Co  | mité de suiv 2 16/12/20:       |
|                                                 | Serveur de programmes (5:)        |                           |                                |
| Parcourir Léposer                               |                                   |                           |                                |
| La taille du fichier de doit pas dépaser 100Mo. | Nom du tichier : ]                |                           | Hermoly 1                      |
| -                                               |                                   | 2( 0                      | Ju <u>v</u> rir Annuler        |
| Patour                                          | 6                                 | 5(-                       |                                |
| Retour                                          |                                   |                           |                                |
|                                                 |                                   |                           |                                |
|                                                 |                                   |                           |                                |
|                                                 |                                   |                           |                                |
|                                                 |                                   |                           |                                |
|                                                 |                                   |                           |                                |
|                                                 |                                   |                           |                                |

|                                                                                                    | Déposer un ou des fichiers                                                                                                    |
|----------------------------------------------------------------------------------------------------|----------------------------------------------------------------------------------------------------|
| Le fichier s'ajoute alors à la liste des<br>fichiers à transférer. Cliquez sur<br>« Déposer » pour débuter le transfert : | Parcoulr Déposer annuler<br>× 2011-09-07 - Seminaire EAD Sept<br>2011-0 - Douveaux outils pour de<br>nouvelles pratqués - Julien<br>Lemonnier.ppt. |
|                                                                                                    | Déposer un ou des fichiers                                                                                                    |
| Ne tenez pas compte des informations                                                                                      | 2011-09-07 - Séminaire EAD Sept 2011 - De nouveaux outils pour de nouvelles pratiques - Julien Lemonnier,aptx<br>Description :                     |
| demandées et cliquez sur « Terminer »                                                                                     |                                                                                                    |
| pour valuer votre depot.                                                                                                  | Prévenir les autres utilisateurs de la mise en ligne de ce document                                                                                |
|                                                                                                    | Annuler                                                                                                    |
|                                                                                                    | Nouveau dossier 🔒                                                                                                    |
| Votre présentation est maintenant chargée sur le site du congrès.                                                         | Racine > 500 Nom de mais                                                                                                    |
|                                                                                                    |                                                                                                    |
| Vous avez la possibilité de télécharger le fichier en cliquant sur celui-ci.                                              | (a)                                                                                                    |
|                                                                                                    | Exemple de<br>fichier                                                                                                    |
|                                                                                                    | PowerPoint.ppt                                                                                                    |

## Modifier un fichier déjà chargé

Attention : si souhaitez modifier un fichier déjà chargé, vous devez d'abord le modifier sur votre ordinateur avant de le poster à nouveau sur le site.

Pour mettre à jour votre fichier, il vous faudra commencer par supprimer le fichier actuellement présent sur le site du congrès en cliquant sur l'engrenage D puis sur « Supprimer » 2.

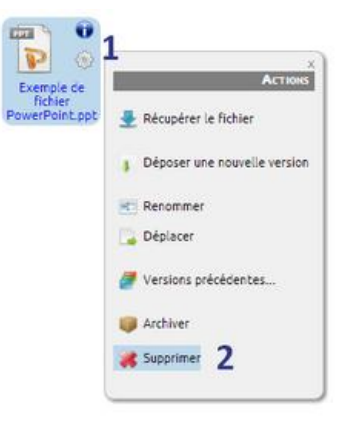

Il ne vous reste alors qu'à charger la nouvelle version de votre fichier en suivant les étapes du chapitre précédent.